#### **BAB IV**

## HASIL DAN PEMBAHASAN

#### 4.1 Pengujian Pengaksesan Web Server

Pengujian pengaksesan *web server* dilakukan dengan menguji kinerja dari program kelayakan sebagai *user interface*.

## 4.1.1 Tujuan

Pengujian pengaksesan *web server* ini bertujuan untuk melihat kinerja program serta untuk mengetahui apakah halaman *web* bisa diakses sesuai dengan harapan.

# 4.1.2 Peralatan yang Digunakan

- 1. Perangkat Keras (Hardware)
  - a. Laptop.

b. Raspberry pi yang dipasang dengan charger 5V/0.7A

- c. Modem.
- d. Kabel UTP cross.
- 2. Perangkat Lunak (Software)
  - a. *Web browser* pada Laptop.

## 4.1.3 Prosedur Pengujian

- 1. Hubungkan komputer dengan modem dengan koneksi wifi
- 2. Hubungkan modem dengan Raspberry pi dengan modem dengan kabel UTP.
- 3. Buka *web browser* pada laptop dan masukkan alamat 192.168.1.1 untuk membuka pengaturan modem. Lalu pilih menu "Network" lalu pilih "LAN"

lalu pilih "DHCP Server", disitu terdapat list ip address yang terhubung dengan modem tersebut. Untuk mencari ip address dari Raspberry pi, lihat ip address yang mempunyai hostname raspberrypi.

- 4. Masukkan ip address dari Raspberry pi pada *web browser*, jika tampil halaman login berarti *web server* sudah bisa diakses melalui jaringan.
- 5. Untuk mengakses *database* pada *web server* bisa dilakukan dengan cara membuka http://alamat-ip/phpmyadmin

#### 4.1.4 Hasil Pengujian Pengaksesan Web Server

Pengujian pengaksesan *web server* dibutuhkan untuk memastikan bahwa *web server* dapat diakses dengan *web browser*. Gambar 4.1 merupakan halaman login.

| <br>モラビ 192.168.1.22/raspi/login.php                                                                                      | 1 |
|----------------------------------------------------------------------------------------------------|---|
| 👖 Apps 🧕 anything to share 🗋 Penggunaan Fungsi 🛛 🛴 Cara Mencari Selisih 🛛 🔃 Fungsi php simpan d 🗋 www.zainalhakim.web 👘 👋 | ŀ |
| LOGIN Username : Password : Login                                                                                         |   |

Gambar 4.1 Tampilan Halaman Login

Pengujian pertama adalah menguji *web browser* bisa tersambung dengan *web server* melalui jaringan. Kemudian pengujian sistem login, yaitu apakah sistem login akan bekerja dengan baik atau tidak. Apabila proses login behasil maka akan menuju halaman kontrol. Gambar 4.2 merupakan tampilan halaman kontrol yang bisa diakses apabila sudah melakukan login.

# Halaman Kontrol

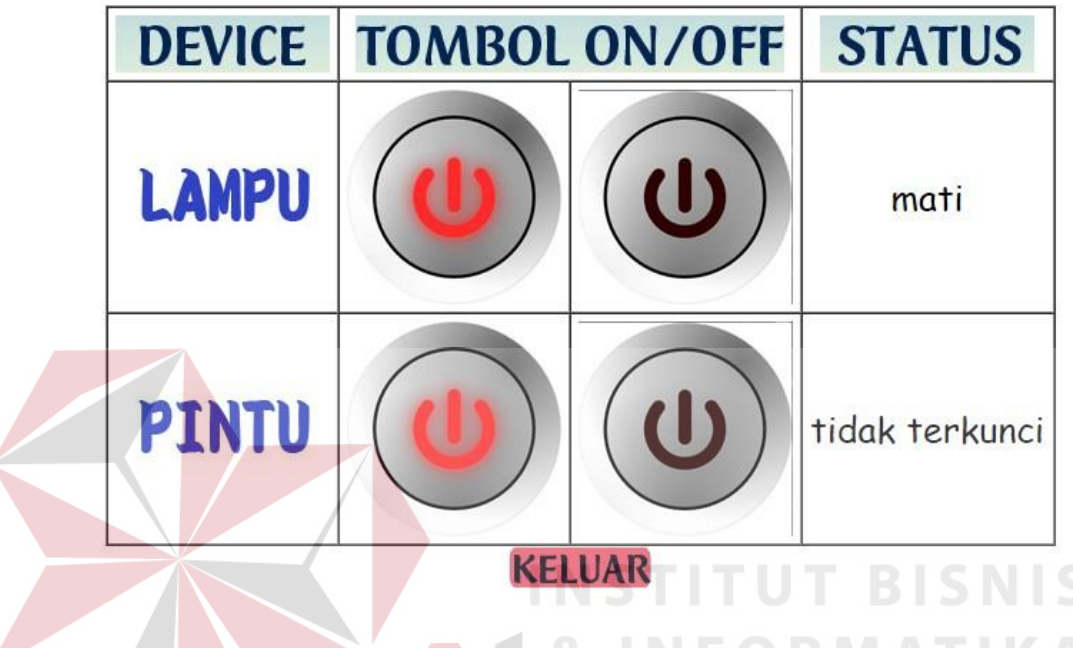

Gambar 4.2 Halaman Kontrol

Pengujian selanjutnya akan menguji sistem login untuk mendeteksi empat jenis kegagalan dalam proses login yang disebabkan oleh berbagai kondisi. Gambar 4.3 merupakan gagal login karena username dan password kosong. Gambar 4.4 merupakan gagal login karena username dan password salah. Gambar 4.5 merupakan gagal login karena password belum diisi. Gambar 4.6 merupakan gagal login karena username belum diisi.

|                            |                                                                                  | hedi 🗖 🗖 📈                            |
|----------------------------|----------------------------------------------------------------------------------|---------------------------------------|
| LOGIN 2                    | CONTRACTOR OF MARKET DATE OF THE OWNER                                           | And a second second second            |
| ← → C 🗋 192.168.1          | 22/raspi/login.php?error=1                                                       | ¶☆ 🚺 🗶 ≡                              |
| 🗰 Apps 🕒 anything to share | 🕒 Penggunaan Fungsi D 🛛 🛴 Cara Mencari Selisih V 🛛 🚺 Fungsi ph                   | p simpan da 🗋 www.zainalhakim.web 🛛 🚿 |
|                            | LOGIN<br>Username dan Password belum diisi!<br>Username :<br>Password :<br>Login |                                       |

Gambar 4.3 Pemberitahuan Username dan Password Kosong

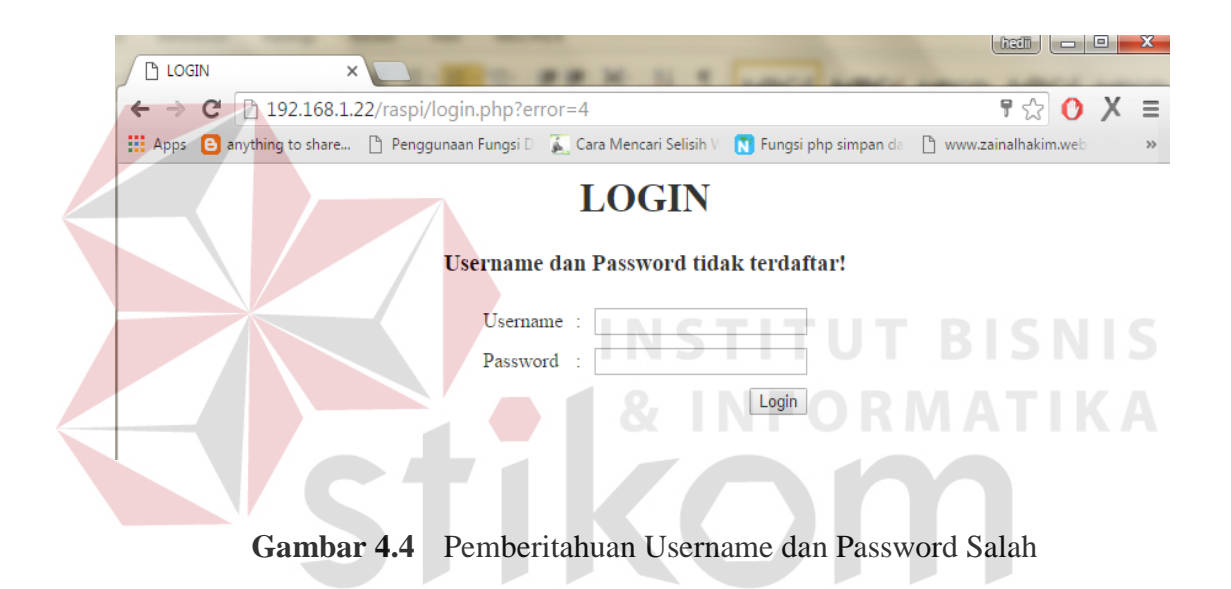

|      | SIN ×             |                        | 50                       | RABA                        |                       |   | X |
|------|-------------------|------------------------|--------------------------|-----------------------------|-----------------------|---|---|
| ← ⇒  | C 192.168.1.      | 22/raspi/login.php?err | ror=3                    |                             | P 🔂 🚺                 | Х | Ξ |
| Apps | anything to share | 🎦 Penggunaan Fungsi D  | 🚡 Cara Mencari Selisih 🛛 | <b>Fungsi php simpan</b> da | 🖞 www.zainalhakim.web |   | » |
|      |                   |                        | LOGIN                    |                             |                       |   |   |
|      |                   | 1                      | Password belum di        | iisi!                       |                       |   |   |
|      |                   | Usernar                | ne :                     |                             |                       |   |   |
|      |                   | Passwo                 | rd :                     |                             |                       |   |   |
|      |                   |                        |                          | Login                       |                       |   |   |
|      |                   |                        |                          |                             |                       |   |   |

Gambar 4.5 Pemberitahuan Password Kosong

|                                                                                                  |                       |   | х |
|--------------------------------------------------------------------------------------------------|-----------------------|---|---|
|                                                                                                  |                       | _ |   |
| ← → C 192.168.1.22/raspi/login.php?error=2                                                       | न 🔂 🚺                 | Х | ≡ |
| 🔡 Apps 😑 anything to share 🌓 Penggunaan Fungsi D 👔 Cara Mencari Selisih V 関 Fungsi php simpan da | 💾 www.zainalhakim.web |   | » |
| LOGIN                                                                                            |                       |   |   |
|                                                                                                  |                       |   |   |
| Username belum diisi!                                                                            |                       |   |   |
| Username :                                                                                       |                       |   |   |
| Password :                                                                                       |                       |   |   |
| Login                                                                                            |                       |   |   |
|                                                                                                  |                       |   |   |
|                                                                                                  |                       |   |   |

Gambar 4.6 Pemberitahuan Username Kosong

# 4.2 Pengujian Kontrol Lampu

Pengujian lampu dilakukan dengan menguji apakah komunikasi antara *web browser* dan rangkaian lampu telah berfungsi dengan baik dengan jaringan lokal.

# 4.2.1 Tujuan

Pengujian lampu ini bertujuan untuk menguji apakah lampu akan akan menyala atau mati setelah dikontrol melalui *web browser*.

# 4.2.2 Peralatan yang Digunakan

- 1. Perangkat Keras (Hardware)
  - a. Laptop.
  - b. Raspberry pi yang dipasang dengan charger 5V/0.7A
  - c. Modem.
  - d. Lampu.
  - e. Single Board Relay
- 2. Perangkat Lunak (Software)
  - a. *Web browser* pada laptop.

### 4.2.3 Prosedur Pengujian

- 1. Hubungkan laptop dengan modem menggunakan jaringan wifi.
- 2. Hubungkan modem dengan Raspberry pi dengan modem dengan kabel UTP.
- 3. Membuat rangkaian seperti Gambar 3.6.
- 4. Dengan aplikasi *web browser* buka halaman web yang telah dibuat dan melakukan login.
- 5. Setelah itu tampil halaman kontrol, untuk kontrol lampu terdapat dua tombol yaitu tombol nyala dan mati.

# 4.2.4 Hasil Pengujian Kontrol Lampu

Pengujian kontrol lampu dibutuhkan untuk memastikan bahwa komunikasi antara web browser dan lampu yang terhubung melalui GPIO Raspberry pi dapat bekerja sesuai keinginan atau tidak. Gambar 4.7 menunjukkan bahwa lampu menyala setelah tombol nyala dalam halaman kontrol telah ditekan.

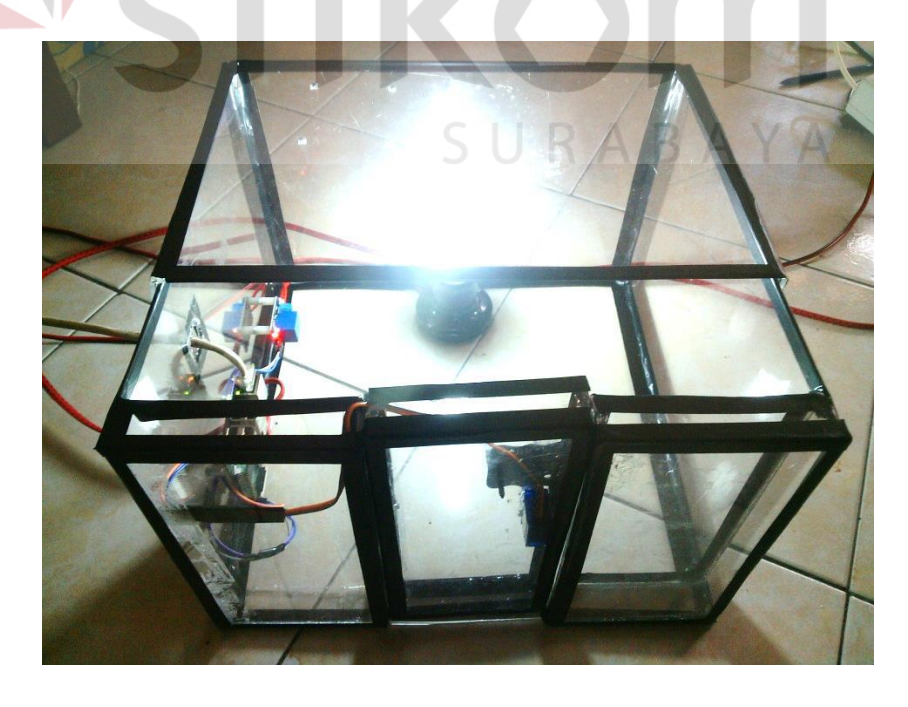

Gambar 4.7 Rangkaian Lampu Dalam Kondisi Nyala

| Darachaan ka   | Jenis tombol |          | l                                       |
|----------------|--------------|----------|-----------------------------------------|
| reicobaali ke- | nyala        | mati     | l                                       |
| 1              | berhasil     | berhasil | l                                       |
| 2              | berhasil     | berhasil | l                                       |
| 3              | berhasil     | berhasil | l                                       |
| 4              | berhasil     | berhasil | l                                       |
| 5              | berhasil     | berhasil | l                                       |
| 6              | berhasil     | berhasil | l                                       |
| 7              | berhasil     | berhasil |                                         |
| 8              | berhasil     | berhasil | l                                       |
| 9              | berhasil     | berhasil | l                                       |
| 10             | berhasil     | berhasil | l                                       |
| 11             | berhasil     | berhasil | l                                       |
| 12             | berhasil     | berhasil | l                                       |
| 13             | berhasil     | berhasil | l                                       |
| 14             | berhasil     | berhasil | ISNIS                                   |
| 15             | berhasil     | berhasil | 1.5.111.5                               |
| 16             | berhasil     | berhasil | ΑΤΙΚΑ                                   |
| 17             | berhasil     | berhasil |                                         |
| 18             | berhasil     | berhasil |                                         |
| 19             | berhasil     | berhasil | r i i i i i i i i i i i i i i i i i i i |
| 20             | berhasil     | berhasil | 1                                       |
| 21             | berhasil     | berhasil |                                         |
| 22             | berhasil R   | berhasil | A                                       |
| 23             | berhasil     | berhasil |                                         |
| 24             | berhasil     | berhasil | 1                                       |
| 25             | berhasil     | berhasil | 1                                       |
| 26             | berhasil     | berhasil | 1                                       |
| 27             | berhasil     | berhasil | l                                       |
| 28             | berhasil     | berhasil | l                                       |
| 29             | berhasil     | berhasil | l                                       |
| 30             | berhasil     | berhasil | I                                       |

**Tabel 4.1**Hasil Percobaan Kontrol Lampu

## 4.3 Pengujian Motor Servo

Pengujian lampu dilakukan dengan menguji apakah komunikasi antara web browser dan rangkaian Motor Servo sebagai pengunci pintu telah berfungsi dengan baik dengan jaringan lokal.

### 4.3.1 Tujuan

Pengujian lampu ini bertujuan untuk menguji apakah motor servo akan bergerak mengunci atau membuka setelah dikontrol melalui *web browser*.

# 4.3.2 Alat yang digunakan

- 1. Perangkat Keras (Hardware)
  - a. Laptop.
  - b. Raspberry pi yang dipasang dengan charger 5V/0.7A
  - c. Modem.
  - d. Project Board.
  - e. Motor servo Tower Pro 9g.
  - f. Single Board Relay

2. Perangkat Lunak (Software)

a. *Web browser* pada laptop.

## 4.3.3 Prosedur Pengujian

- 1. Hubungkan laptop dengan modem menggunakan jaringan wifi.
- 2. Hubungkan modem dengan Raspberry pi dengan modem dengan kabel UTP.
- 3. Membuat rangkaian seperti Gambar 3.4.
- 4. Dengan aplikasi *web browser* buka halaman web yang telah dibuat dan melakukan login.
- 5. Setelah itu tampil halaman kontrol, untuk kontrol kunci pintu(menggerakkan motor servo) terdapat dua tombol yaitu tombol kunci dan tombol buka.

## 4.3.4 Hasil Pengujian Motor Servo

Pengujian motor servo dibutuhkan untuk memastikan bahwa komunikasi antara web browser dan motor servo yang terhubung melalui GPIO Raspberry Pi dapat bekerja sesuai keinginan atau tidak. Gambar 4.8 menunjukkan bahwa motor servo (lingkaran merah) dalam posisi tidak mengunci dan Gambar 4.9 menunjukkan motor servo mengunci setelah tombol kunci dalam halaman kontrol telah ditekan.

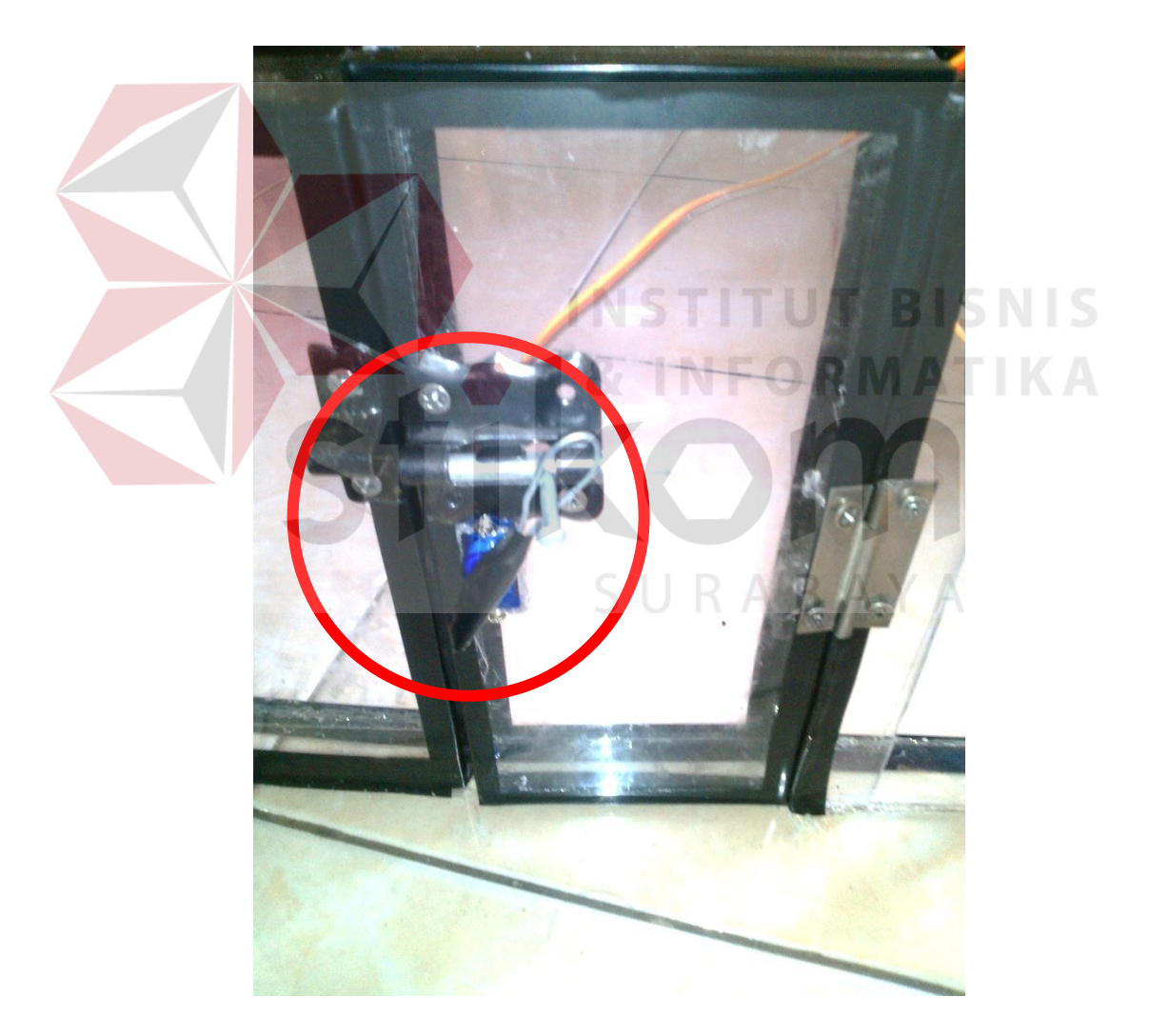

Gambar 4.8 Motor Servo Posisi Tidak Mengunci

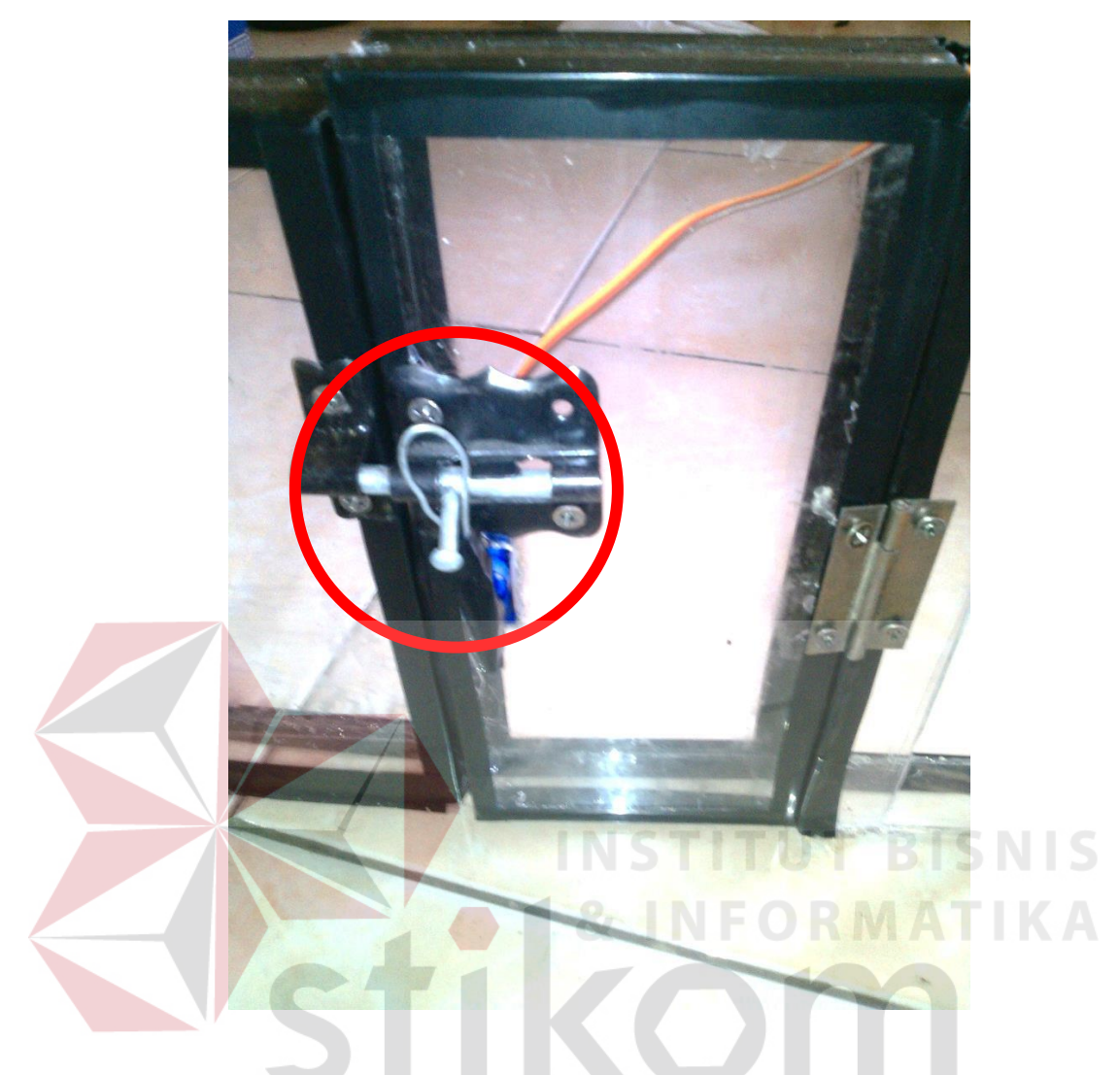

Gambar 4.9 Motor Servo Posisi Mengunci

Untuk tingkat keberhasilan motor servo dalam posisi mengunci pintu perlu dilakukan beberapa kali percobaan yang hasilnya dapat dilihat dari Tabel 4.2.

| Jenis tombol  |          |          |  |
|---------------|----------|----------|--|
| Percobaan ke- | Junoi    | huko     |  |
| 1             | kulici   | borbagil |  |
| 1             | berhasil | berhasil |  |
| 2             | berhasil | bernasii |  |
| 3             | berhasil | bernasii |  |
| 4             | berhasil | bernasil |  |
| 5             | berhasil | berhasil |  |
| 6             | berhasil | berhasil |  |
| 7             | berhasil | berhasil |  |
| 8             | berhasil | berhasil |  |
| 9             | berhasil | berhasil |  |
| 10            | berhasil | berhasil |  |
| 11            | berhasil | berhasil |  |
| 12            | berhasil | berhasil |  |
| 13            | berhasil | berhasil |  |
| 14            | berhasil | berhasil |  |
| 15            | berhasil | berhasil |  |
| 16            | berhasil | berhasil |  |
| 17            | berhasil | gagal    |  |
| 18            | berhasil | berhasil |  |
| 19            | berhasil | berhasil |  |
| 20            | berhasil | berhasil |  |
| 21            | berhasil | berhasil |  |
| 22            | berhasil | berhasil |  |
| 23            | berhasil | berhasil |  |
| 24            | berhasil | berhasil |  |
| <br>25        | berhasil | berhasil |  |
| 26            | berhasil | berhasil |  |
| 27            | berhasil | berhasil |  |
| 28            | berhasil | berhasil |  |
| 29            | berhasil | berhasil |  |
| 30            | berhasil | berhasil |  |
|               |          |          |  |

**Tabel 4.2**Hasil Percobaan Pengujian Motor Servo

Berdasarkan beberapa pengujian motor servo yang telah dilakukan, diketahui pada percobaan ke 17 terjadi kegagalan dalam membuka kunci yang disebabkan oleh Raspberry Pi yang mengalami *restart* akibat permasalahan dengan suplai arus listrik dimana dalam percobaan ini Raspberry pi menggunakan *charger* 5V/0.7A.